## 第二代校務行政系統教師列印<學生平時成績登記表>操作說明

- 一、登入系統
  - 1. 建議使用 Chrome 瀏覽器,連至學校首頁
    - (1)第二代國中校務行政系統
    - (2)學校所在區域
    - (3)點選校名

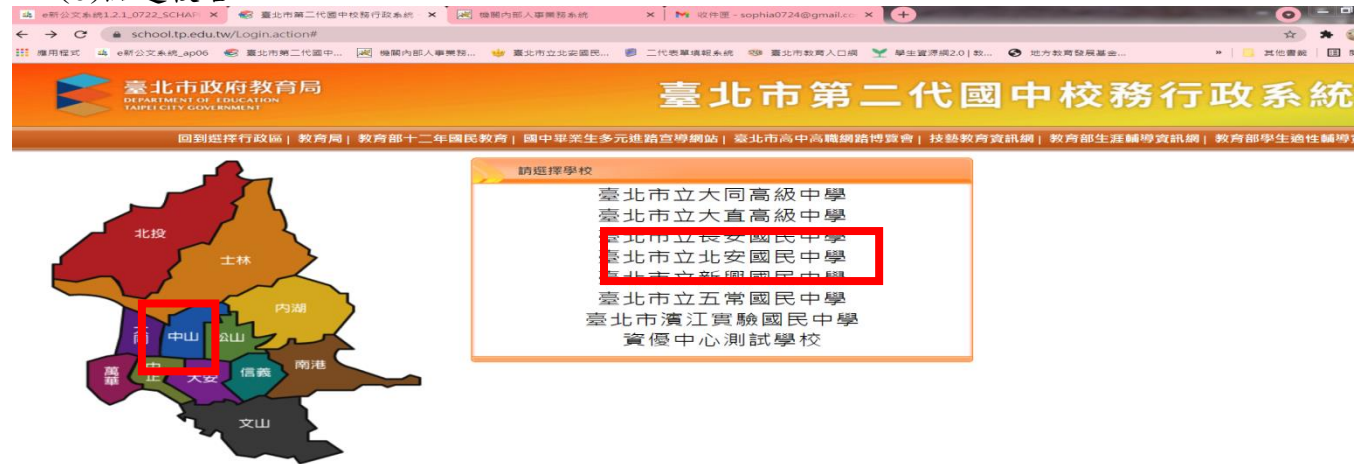

 選取<其他登入>--輸入帳號、密碼、驗證碼後登入。帳密若有問題,請洽資訊組(分機 223)!! 帳號預設是校務行政代碼(3碼),密碼:請自行記住

| (開程式 山 e新公文本紙_apo6 ● 重北市第二代版中 図 19期内部人事無務. ●  ●  ●  ●  ●  ●  ●  ●  ●  ●  ●  ●  ●  ●  ●  ●  ●  ●  ●  ●  ●  ●  ●  ●  ●  ●  ●  ●  ●  ●  ●  ●  ●  ●  ●  ●  ●  ●  ●  ●  ●  ●  ●  ●  ●  ●  ●  ●  ●  ●  ●  ●  ●  ●  ●  ●  ●  ●  ●  ●  ●  ●  ●  ●  ●  ●  ●  ●  ●  ●  ●  ●  ●  ●  ●  ●  ●  ●  ●  ●  ●  ●  ●  ●  ●  ●  ●  ●  ●  ●  ●  ●  ●  ●  ●  ●  ●  ●  ●  ●  ●  ●  ●  ●  ●  ●  ●  ●  ●  ●  ●  ●  ●  ●  ●  ●  ●  ●  ●  ●  ●  ●  ●  ●  ●  ●  ●  ●  ●  ●  ●  ●  ●  ●  ●  ●  ●  ●  ●  ●  ●  ●  ●  ●  ●  ●  ●  ●  ●  ●  ●  ●  ●  ●  ●  ●  ●  ●  ●  ●  ●  ●  ●  ●  ●  ●  ●  ●  ●  ●  ●  ●  ●  ●  ●  ●  ●  ●  ●  ●  ●  ●  ●  ●  ●  ●  ●  ●  ●  ●  ●  ●  ●  ●  ●  ●  ●  ●  ●                                                                                                     | 臺北市國                                  | ■ ====================================                                                                                                    | # ⊻ ₩±໘?##20 \$ ④ 並为教育發展基金<br>【系統                                                                                               | » |
|----------------------------------------------------------------------------------------------------|---------------------------------------|----------------------------------------------------------------------------------------------------|----------------------------------------------------------------------------------------------------|---|
| <ul> <li>第一身份驗證</li> <li>第他翌入 マ</li> <li>考慮</li> <li>337</li> <li>密碼</li> <li>読翰入助語</li> <li>(回文句)</li> <li>(回文句)</li> <li>(回文句)</li> <li>(回文句)</li> <li>(四文句)</li> <li>(四(四)</li> <li>(四(四)</li> <li>(四(四)</li> <li>(四(四)</li> <li>(四(四</li></ul> | ■<br>「新建業」<br>「新建業」<br>「新建業」<br>「新建業」 | <ul> <li>         描作說明         <ul> <li>                  第一次登入後請儘速修改密碼。                  </li> <li>                  密碼含英文講注意大小寫。                  </li> </ul> </li> <li>                  題證碼英文不分大小屬。         </li> </ul> <li>                  Sa記密碼         </li> | <ul> <li>尚未有單一身分積證挑號講點選其他登入</li> <li>密碼錯誤3次,將算定15分鐘,講例後再登入;</li> <li>建造使用Chrome, Firefox以取得較佳的使用者種類。</li> <li>新生點我填寫</li> </ul> |   |

- 2021 AUG >
- 3. 點選左邊功能表的點選【教師線上】, 再點選下面的【成績作業】-(教師)成績評量表與簽認單

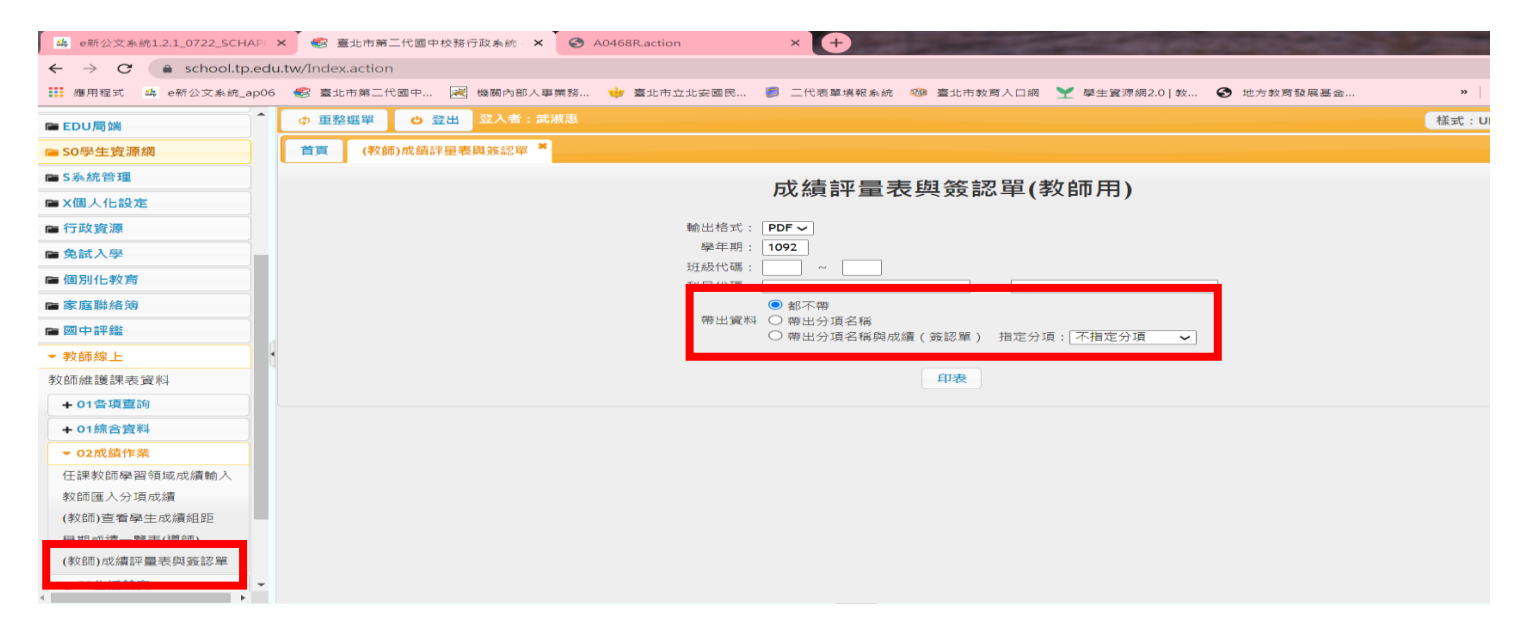

PS:選擇帶出資料:任一項後,按印表~即可帶出學生平時成績登記表(含學生姓名座號)